## **Plan of Study Instructions**

- 1. Go to https://forms.latech.edu and select "Plan of Study".
- 2. Underneath the instructions listed on the webpage, there is a green box that says "New Form". Click on it.
- 3. Fill out the grey row at the top: determine whether the POS is the original or a revision (the first time you create a plan of study, it is an original, and any time afterwards it's a revision), pick the version accordingly, fill out the expected graduation date, and make sure to choose the right college.
- 4. Fill out the "Personal Information" section.
- 5. In section 1.1, list <u>only</u> core courses, and <u>all</u> of core courses. If a core course is being substituted with another course, list the <u>course taken</u> in section 1.1 and list both courses in section 4 (see instruction #9).
- 6. In section 1.2, list concentration courses, qualifying examinations, seminar courses, independent study courses, special topic courses, and electives.
- 7. In section 2, list any transfer courses that have been approved by Graduate School. If it hasn't been approved by Graduate School, you cannot list it.
- 8. In section 3, list any courses taken to meet a deficiency.
- 9. In section 4, list the required courses that were substituted, along with the courses taken in substitution for the required courses.
- 10. In the "Requested Signatures" section: enter the email of your advisor, pick the correct Department Head/Graduate Coordinator of your program (the "[?] Current List" link shows the current list of Graduate Coordinators for each of the COES programs), and make sure to select Collin Wick as the Associate Dean.
- 11. Click on "Edit & Preview"
- 12. Review the Plan of Study to make sure everything looks correct.
- 13. Click on "Proceed to Sign"
- 14. Sign the Plan of Study

Note: Try to complete the POS as efficiently as possible: if too much time passes while creating it, everything will delete after clicking "Edit & Preview". You could also try "saving as draft" a couple times in between making it.